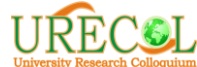

## PANDUAN UNGGAH REVISI FULLPAPER

1. Log in menggunakan akun masing-masing melalui website <u>http://10.urecol.org/</u> dengan pilih menu SUBMIT/LOG IN

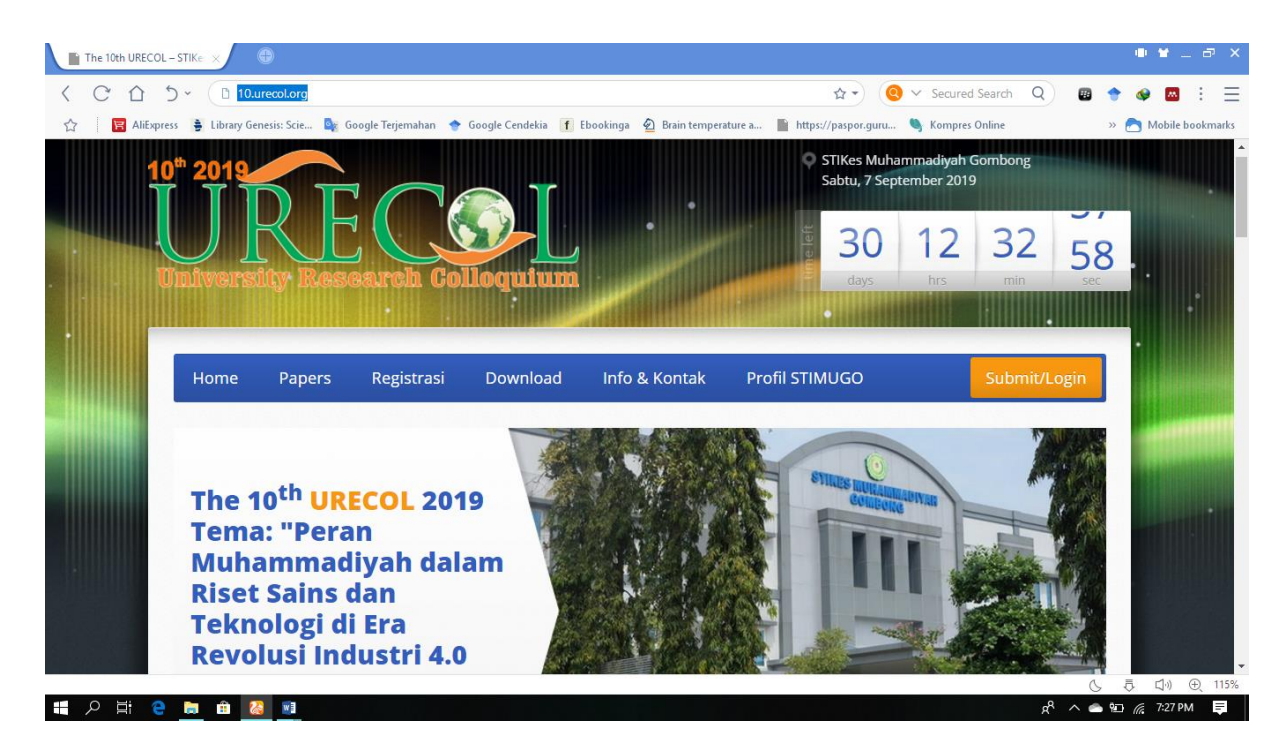

Tampilan website urecol 10th STIKES Muhammadiyah Gombong

2. Tampilan akun peserta Urecol 10<sup>th</sup>

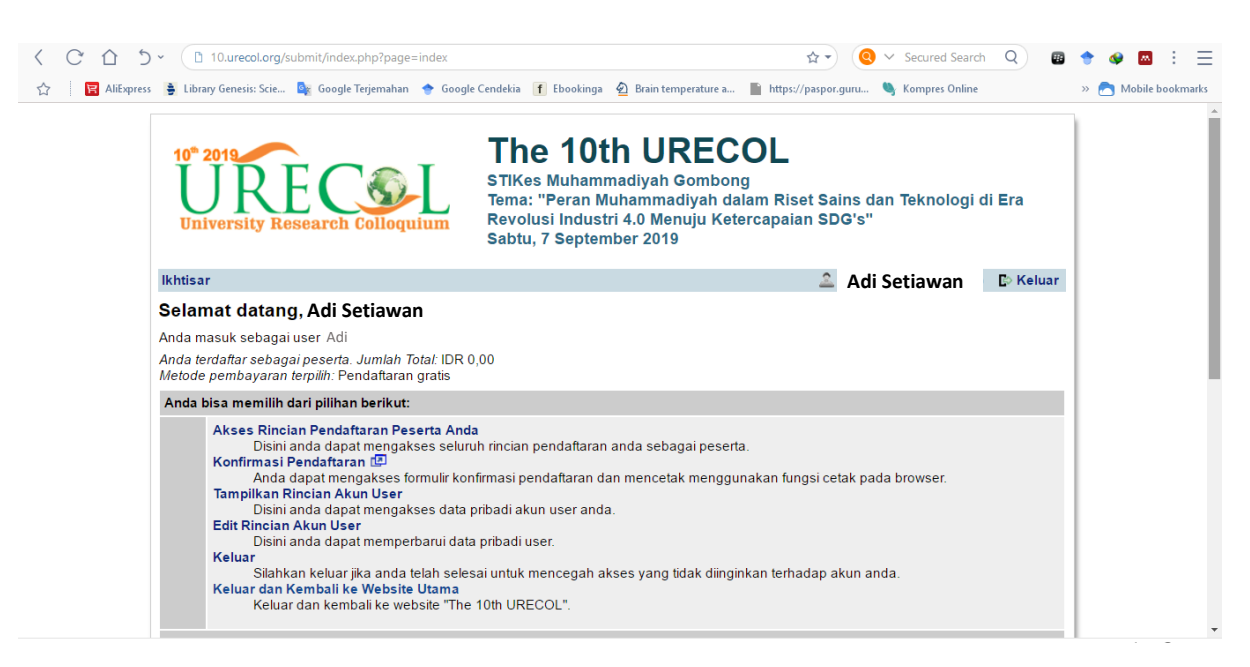

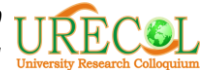

3. Scroll atau gulir ke bagian bawah dan pilih menu "Unggah Kontribusi"

| The 10th URECOL - Confi X                                                                                                    | ● ¥ _ ♂ ×                                                                                                    |
|----------------------------------------------------------------------------------------------------|----------------------------------------------------------------------------------------------------|
| C ☆ か       C 10.urecol.org/submit/index.php?page=index                                                                                  | $rac{1}{2}$ • Secured Search Q $ all$                                                                                                |
| ☆ 🕴 📴 AliExpress 🗯 Library Genesis: Scie 隆 Google Terjemahan 🔶 Google Cendekia 🥤 Ebookinga 🙆 Brain temperature a 🖺 http                  | s://paspor.guru 🦄 Kompres Online 🛛 🔹 📩 Mobile bookmarks                                                                              |
| Anda telah mengirimkan satu atau lebih kontribusi, yang ada pada daftar berikut                                                          |                                                                                                    |
| Judul: PENGETAHUAN PERAWAT DALAM MENERAPKAN EARLY WARNING SCOR<br>SYSTEM (EWSS) DI RUANG PERAWATAN (Full Paper)<br>Penulis: Add Setiowan | E Fullpaper_1019_Adi<br>Setiawan. doc<br>2019-07-05 09:43:24                                                                         |
| Kontribusi ini telah diterima.<br>• Tampilkan Abstrak-Unggah Kontribusi Hasil Review                                                     |                                                                                                    |
| Contact and Legal Nolice - Alamat Kontak: urecol10@stikesmuhgombong ac.id Web-ba:<br>Seminar: The 10th URECOL                            | Tampilan Cetak []]<br>sed Conference Software - VSIS ConfTool Standard 1.8.12<br>© 2001 - 2019 by Dr. H. Weinreich, Hamburg, Germany |

- 4. Pastikan Fullpaper yang akan diunggah sudah direvisi sesuai dengan masukan, saran dan komentar reviewer.
- 5. Fullpaper yang akan diunggah dalam bentuk Microsoft Word dan diberinama dengan : RevisiFullpaper\_Kode ID\_Nama

Contoh: RevisiFullpaper\_1019\_Adi Setiawan

6. Tampilan setelah pilih "Unggah Kontribusi"

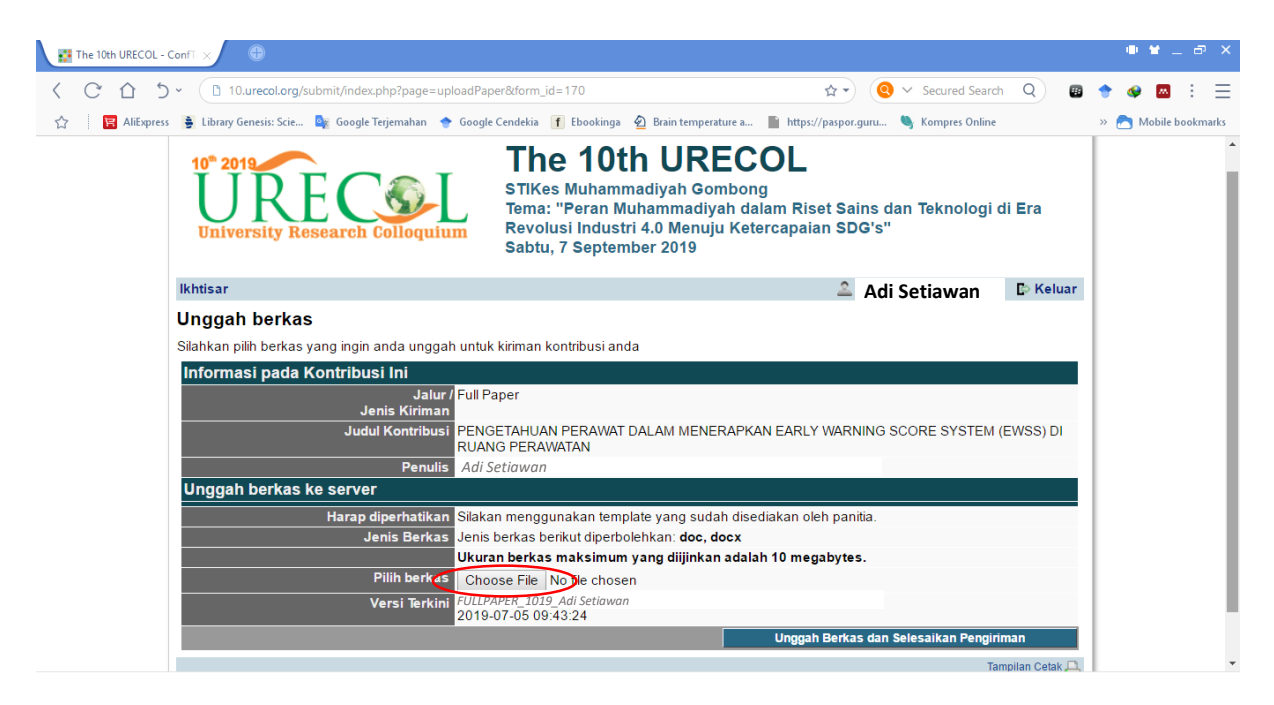

Pilih "Choose File"

Kemudian pilih file Fullpaper yang sudah direvisi dan akan diunggah

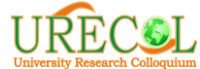

7. Tampilan ketika sudah berhasil memilih File yang diunggah

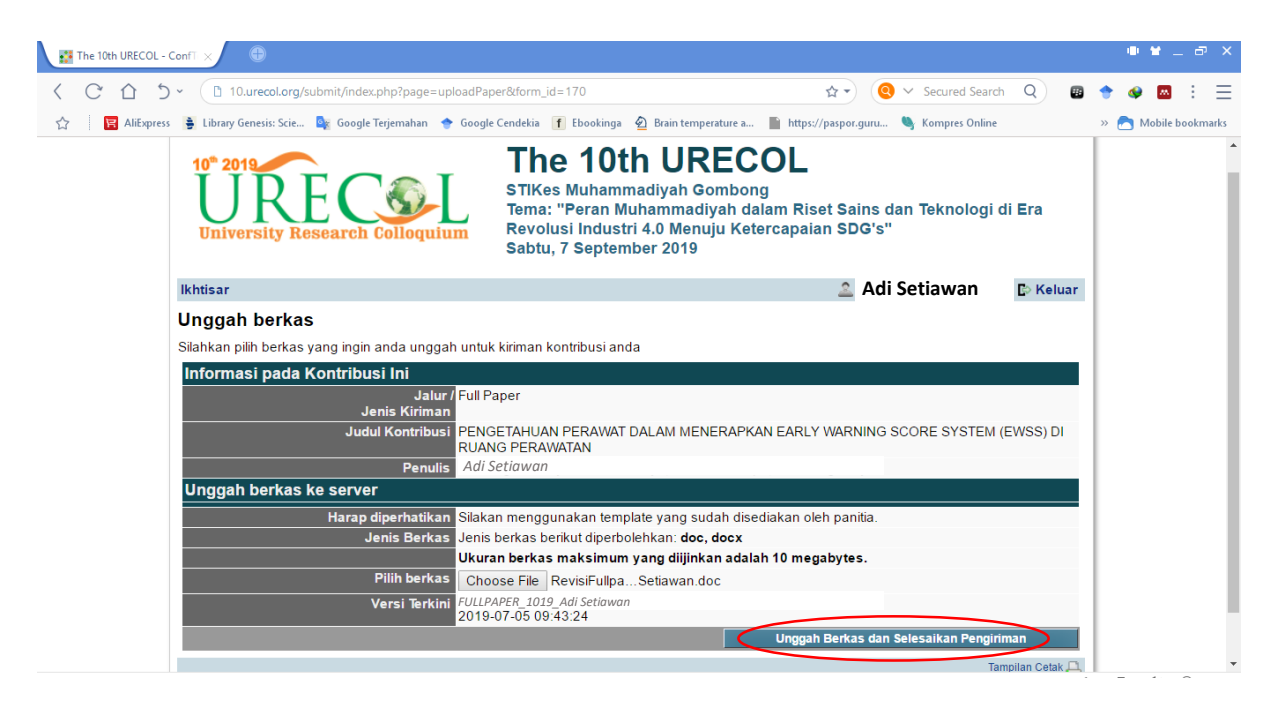

Pilih menu "Unggah Berkas dan Selesaikan Pengiriman" (pojok kanan bawah)

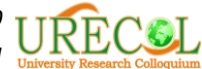

## Tampilan ketika proses unggah file

| <ul> <li>&lt; X ☆ う &lt;</li> <li>D 10.urecol.org/submit/index.php?page=uploadPi</li> <li>☆   ■ AliExpress ♣ Library Genesis: Scie № Google Terjemahan ♦ Google</li> </ul>                                                                                                    |                                                                                                    |                                                                                                    |                                                           |
|----------------------------------------------------------------------------------------------------|----------------------------------------------------------------------------------------------------|----------------------------------------------------------------------------------------------------|-----------------------------------------------------------|
| 🏠 🛛 🚼 AliExpress 🍵 Library Genesis: Scie 🧕 Google Terjemahan 🔶 Goog                                                                                                    | aper&form_id=170                                                                                                    | 😭 🔹 🧕 🗸 Secured Search 🛛 🛛                                                                                                    | 🔶 🥥 🔤 🗄 🚍                                                 |
|                                                                                                    | gle Cendekia 👖 Ebookinga  💁 Brain temperature a 📄 h                                                                                                   | ttps://paspor.guru 🦄 Kompres Online                                                                                                    | » 👩 Mobile bookmarks                                      |
| 10° 2019<br>University Research Colloquium                                                                                                    | The 10th URECOI<br>STIKes Muhammadiyah Gombong<br>Tema: "Peran Muhammadiyah dalam<br>Revolusi Industri 4.0 Menuju Ketercap<br>Sabtu, 7 September 2019 | Riset Sains dan Teknologi di Era<br>paian SDG's"                                                                                                    |                                                           |
| lkhtisar                                                                                                    |                                                                                                    | 🚨 Adi Setiawan 🛛 🗈 Keluar                                                                                                    |                                                           |
| Unggah berkas                                                                                                    | Mohon tunggu                                                                                                    |                                                                                                    |                                                           |
| Silahkan pilih berkas yang ingin anda unggah un                                                                                                    |                                                                                                    |                                                                                                    |                                                           |
| Informasi pada Kontribusi Ini<br>Jalur / Ful                                                                                                    | Proses mengunggah membutuhkan waktu                                                                                                    |                                                                                                    |                                                           |
| Jenis Kiriman                                                                                                    | beberapa menit.                                                                                                    |                                                                                                    |                                                           |
|                                                                                                    | ANOTENAVATAN                                                                                                    | LY WARNING SCORE SYSTEM (EWSS) DI                                                                                                    |                                                           |
| Penulis Ad                                                                                                    | i Setiawan                                                                                                    |                                                                                                    |                                                           |
| Haran diperbatikan Silal                                                                                                    | kan menggunakan template yang sudah disediaka                                                                                                    | n oleh panitia                                                                                                    |                                                           |
| Jenis Berkas Jeni                                                                                                    | is berkas berikut diperbolehkan: doc, docx                                                                                                    | n olen palma.                                                                                                    |                                                           |
| Uku<br>Dilib berkas                                                                                                    | iran berkas maksimum yang diijinkan adalah 10 i                                                                                                    | megabytes.                                                                                                    |                                                           |
| Versi Terkini                                                                                                    | PAPER_1019_Adi Setiawan                                                                                                    |                                                                                                    |                                                           |
| 201                                                                                                    | 9-07-05 09:43:24                                                                                                    | Malan America                                                                                                    |                                                           |
|                                                                                                    |                                                                                                    | Monon tunggu                                                                                                    |                                                           |
| The 10th URECOL - Confi >   C                                                                                                    | yle Cendekia 🍸 Ebookinga 🔌 Brain temperature a 📓 h                                                                                                    | ☆ ▼ (                                                                                                    | <ul> <li>◆ ● ■ : Ξ</li> <li>» Mobile bookmarks</li> </ul> |
|                                                                                                    |                                                                                                    |                                                                                                    |                                                           |
| 10° 2019<br>University Research Colloquium                                                                                                    | STIKes Muhammadiyah Gombong<br>Tema: "Peran Muhammadiyah dalam<br>Revolusi Industri 4.0 Menuju Ketercan<br>Sabtu, 7 September 2019                    | Riset Sains dan Teknologi di Era<br>baian SDG's"                                                                                                    |                                                           |
| 10° 2019<br>University Research Colloquium                                                                                                    | STIKes Muhammadiyah Gombong<br>Tema: "Peran Muhammadiyah dalam<br>Revolusi Industri 4.0 Menuju Ketercan<br>Sabtu, 7 September 2019                    | Riset Sains dan Teknologi di Era<br>paian SDG's"<br>Adi Setiawan Co Keluar                                                                                                    |                                                           |
| 10° 2019<br>URE Colloquium<br>Ikhtisar<br>Ungah Berkas Berhasil                                                                                                    | STIKes Muhammadiyah Gombong<br>Tema: "Peran Muhammadiyah dalam<br>Revolusi Industri 4.0 Menuju Ketercap<br>Sabtu, 7 September 2019                    | Riset Sains dan Teknologi di Era<br>baian SDG's"<br>Adi Setiawan C Keluar                                                                                                    |                                                           |
| IO <sup>®</sup> 2019<br>University Research Colloquium<br>Ikhtisar<br>Ungah Berkas Berhasil<br>BErkas anda berhasil diunggah. Anda dar<br>hingga batas akhir pengiriman.                                                                                                    | STIKes Muhammadiyah Gombong<br>Tema: "Peran Muhammadiyah dalam<br>Revolusi Industri 4.0 Menuju Ketercar<br>Sabtu, 7 September 2019                    | Riset Sains dan Teknologi di Era<br>baian SDG's"<br>Adi Setiawan Co Keluar<br>kontribusi anda ke server                                                                                    |                                                           |
| IO <sup>®</sup> 2019<br>University Research Colloquium<br>Ikhtisar<br>Ungah Berkas Berhasil<br>BErkas anda berhasil diunggah. Anda dap<br>hingga batas akhir pengiriman.<br>Selamat datang, Adi Setiawan                                                                                                    | STIKes Muhammadiyah Gombong<br>Tema: "Peran Muhammadiyah dalam<br>Revolusi Industri 4.0 Menuju Ketercap<br>Sabtu, 7 September 2019                    | Riset Sains dan Teknologi di Era<br>Daian SDG's"<br>Adi Setiawan Co Keluar<br>kontribusi anda ke server                                                                                    |                                                           |
| Ithtisar<br>Ungah Berkas Berhasil<br>BErkas anda berhasil diunggah. Anda dap<br>hingga batas akhir pengiriman.<br>Selamat datang, Adi Setiawan<br>Anda masuk sebagai user Adi                                                                                                    | STIKes Muhammadiyah Gombong<br>Tema: "Peran Muhammadiyah dalam<br>Revolusi Industri 4.0 Menuju Ketercan<br>Sabtu, 7 September 2019                    | Riset Sains dan Teknologi di Era<br>Daian SDG's"<br>Adi Setiawan Contribusi anda ke server                                                                                                 |                                                           |
| Ithtisar<br>Ungah Berkas Berhasil<br>Berkas anda berhasil diunggah. Anda dap<br>hingga batas akhir pengiriman.<br>Selamat datang, Adi Setiawan<br>Anda terdaitar sebagai user Adi<br>Anda terdaitar sebagai peserta. Jumlah Total: IDR<br>Metode pembayaran terpihir. Pendafaran gratis                                                                                                    | 0,00                                                                                                    | Riset Sains dan Teknologi di Era<br>baian SDG's"                                                                                                    |                                                           |
| Ithtisar<br>Ungah Berkas Berhasil<br>BErkas anda berhasil diunggah. Anda dap<br>hingga batas akhir pengiriman.<br>Selamat datang, Adi Setiawan<br>Anda terdaftar sebagai user Adi<br>Anda terdaftar sebagai user Adi<br>Anda terdaftar sebagai peserta. Jumlah Total. IDR<br>Metode pembayaran terpilih.: Pendaftaran gratis                                                                                                    | 0,00                                                                                                    | Riset Sains dan Teknologi di Era<br>baian SDG's"                                                                                                    |                                                           |
| Ikhtisar<br>Ungah Berkas Berhasil<br>BErkas anda berhasil diunggah. Anda dap<br>hingga batas akhir pengiriman.<br>Selamat datang, Adi Setiawan<br>Anda terdaftar sebagai user Adi<br>Anda terdaftar sebagai user Adi<br>Anda terdaftar sebagai user Adi<br>Anda terdaftar sebagai user Adi<br>Anda bisa memilih dari pilihan berikut:<br>Anda bisa memilih dari pilihan berikut:<br>Akses Rincian Pendaftaran @Seta Am<br>Disini anda dapat mengakses formulir ko<br>Tampilkan Rincian Akun User<br>Disini anda dapat mengakses data<br>Edit Rincian Akun User | A monocological and a sebagai peserta.                                                                                                    | Riset Sains dan Teknologi di Era<br>Dalan SDG's"           Adi Setiawan         E Keluar           Adi Setiawan         E Keluar           kontribusi anda ke server         Image: Server |                                                           |

8. Selamat, Unggah Naskah Revisi Fullpaper Berhasil Dibuktikan dengan tulisan "Unggah Berkas Berhasil"